# LOWRANCE

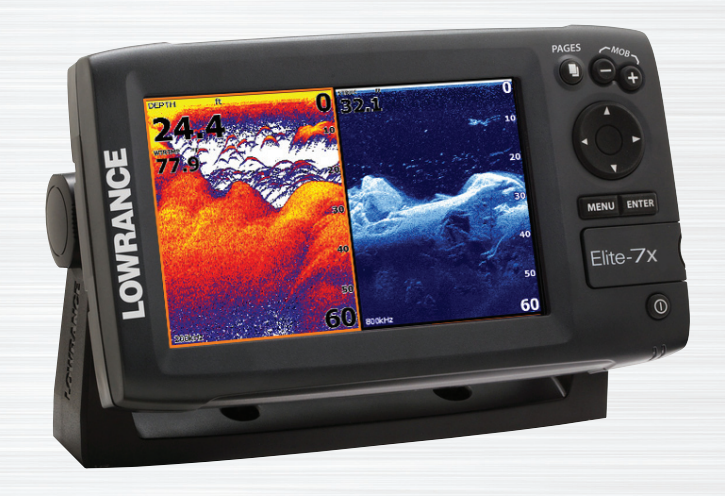

# Elite-7x Operation manual

Copyright © 2012 Navico

All rights reserved.

Lowrance<sup>®</sup> and Navico<sup>®</sup> are registered trademarks of Navico.

#### Navico may find it necessary to change or end our policies, regulations and special offers at any time. We reserve the right to do so without notice. All features and specifications subject to change without notice.

# **Compliance Statements**

#### Lowrance Elite 7x

- meets the technical standards in accordance with Part 15.103 of the FCC rules
- complies with CE under RTTE directive 1999/5/EC
- complies with the requirements of level 2 devices of the Radiocommunications (Electromagnetic Compatibility) standard 2008

For more information please refer to our website: www.lowrance.com.

# Warning

The user is cautioned that any changes or modifications not expressly approved by the party responsible for compliance could void the user's authority to operate the equipment.

This equipment has been tested and found to comply with the limits for a Class B digital device, pursuant to Part 15 of the FCC rules. These limits are designed to provide reasonable protection against harmful interference in a residential installation. This equipment generates, uses and can radiate radio frequency energy and, if not installed and used in accordance with the instructions, may cause harmful interference to radio communications. However, there is no guarantee that the interference will not occur in a particular installation. If this equipment does cause harmful interference to radio or television reception, which can be determined by turning the equipment off and on, the user is encouraged to try to correct the interference by one or more of the following measures:

- · Reorient or relocate the receiving antenna
- · Increase the separation between the equipment and receiver
- Connect the equipment into an outlet on a circuit different from that of the receiver
- Consult the dealer or an experienced technician for help

# Table of contents

| Introduction                    | 3 |
|---------------------------------|---|
| Unit Controls                   | 3 |
| Conventional sonar and Downscan | 3 |
| Basic Operation                 | 4 |
| Setup wizard                    | 4 |
| Pages                           | 4 |
| Selecting Pages                 | 4 |
| Page menus                      | 4 |
| Accessing the Settings menu     | 5 |
| Accessing menu items            | 5 |
| Working with menus              | 6 |
| Dialogs                         | 6 |
| Entering text                   | 6 |

| Fishing Modes    | 7  |
|------------------|----|
| Cursor           | 8  |
| Advanced Mode    | 8  |
| Restore defaults | 9  |
| Pages            | 10 |
| Sonar Page       | 10 |
| Downscan page    | 10 |
| Combo pages      | 11 |
| Overlay Data     | 12 |
| Sonar Operation  | 14 |
| Trackback        | 14 |
| Sonar Menu       | 14 |
| Sensitivity      | 15 |
| Colorline        | 15 |

1

| Range                                                                                | 16                          |
|--------------------------------------------------------------------------------------|-----------------------------|
| Frequency                                                                            | 16                          |
| Ping Speed                                                                           | 17                          |
| Fish ID                                                                              | 18                          |
| Downscan options                                                                     | 19                          |
| Sonar Settings                                                                       | 20                          |
| Installation                                                                         | 21                          |
|                                                                                      |                             |
| DSI Operation                                                                        | 23                          |
| DSI Operation                                                                        | <b> 23</b>                  |
| DSI Operation<br>Trackback<br>DSI menu                                               | 23<br>23<br>23              |
| DSI Operation<br>Trackback<br>DSI menu<br>Ping Speed                                 | 23<br>23<br>23<br>25        |
| DSI Operation<br>Trackback<br>DSI menu<br>Ping Speed<br>Downscan options             | <b>23</b><br>23<br>25<br>25 |
| DSI Operation<br>Trackback<br>DSI menu<br>Ping Speed<br>Downscan options<br>Settings | 23<br>23<br>25<br>25<br>25  |

| Index          | 33 |
|----------------|----|
| Specifications | 32 |
| Alarms         |    |
| About          |    |
| System         |    |

|    | Unit Controls |                                                             | Getting Started        |                 | Getting Started                                                 |
|----|---------------|-------------------------------------------------------------|------------------------|-----------------|-----------------------------------------------------------------|
|    | D             | LIGHT/POWER: controls backlight level and turns unit on/off |                        | Turn unit       | To turn on/off the unit, press and hold the LIGHT/POWER key for |
|    | 4             | KEYPAD: controls cursor & selects                           | Adjusting<br>backlight |                 | three seconds.                                                  |
|    | .)            | items on menus                                              |                        |                 | This unit has 10 backlight levels.                              |
|    |               | PAGES: allows you to select a page to view                  |                        |                 | Press the <b>LIGHT/POWER</b> key to switch backlight levels.    |
| ME | ENU           | <b>MENU:</b> opens settings, context and page menus         |                        | Muting<br>Audio | Select <i>Mute Audio</i> from the System menu and press ENTER.  |
| EN | TER           | ENTER: finalizes menu selections                            |                        |                 |                                                                 |
| 0  | +             | ZOOM Keys: used to zoom in/zoom out                         |                        | Conventio       | nal sonar and Downscan                                          |

This unit supports two types of sonar: Conventional and Downscan.

Refer to the Sonar Operation section for information about conventional sonar features and settings.

Downscan features and settings are covered in the Downscan Operation section.

# **Basic Operation**

## Setup wizard

The Setup wizard will appear when the unit is turned on for the first time. To choose your own settings, do not run the setup wizard. To restart the Setup wizard, restore defaults.

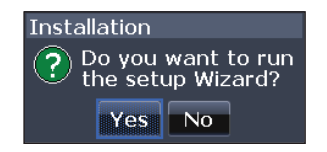

# Pages

This unit has three pages: Downscan, Sonar and Sonar/Downscan.

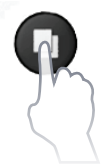

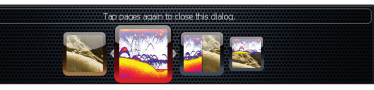

Pages dialog

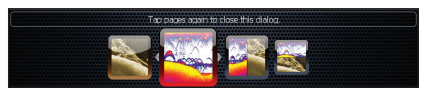

# **Selecting Pages**

To select a page, press the keypad in the direction of the desired page and press **ENTER**.

# Page menus

The Downscan and Sonar pages have menus that can only be accessed when those pages are displayed.

MENU

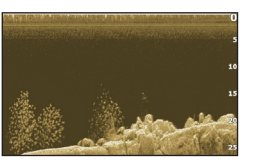

Downscan page

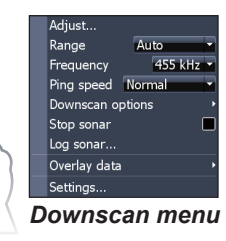

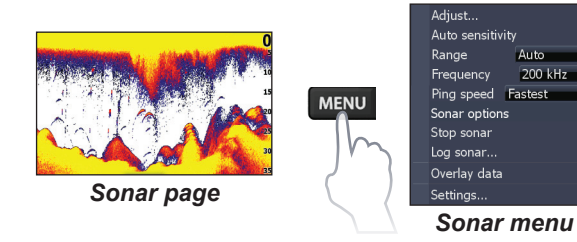

#### Combo pages

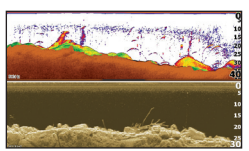

Two-panel page

Press the **PAGES** key twice to switch active panels. The page menu for active page will be displayed when the **MENU** key is pressed.

# Accessing the Settings menu

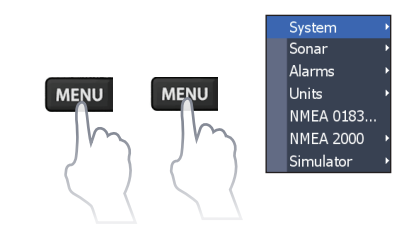

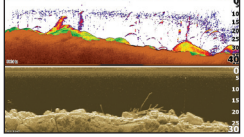

Horizontal panel

# Accessing menu items

The keypad and **ENTER** key are used to select menu items and open submenus. Use the keypad to highlight the desired item and press ENTER.

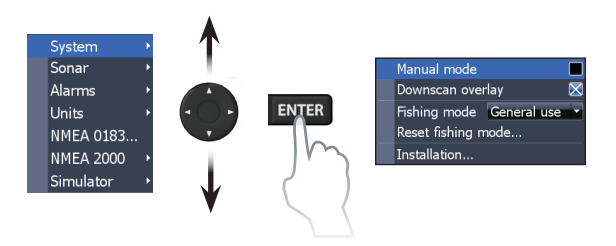

# Working with menus

There are several menu types used to make adjustments to options and settings, including scrollbars, on/off features and dropdown menus.

#### Scrollbars

Select the scrollbar and press the keypad left (decrease) or right (increase).

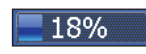

#### **On/Off features**

Select an on/off menu item and press **ENTER** to turn it on/off.

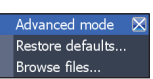

#### Dropdown menus

Access the dropdown menu and press the keypad up/ down to select the desired item and press **ENTER**.

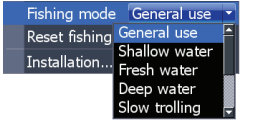

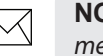

**NOTE:** *Press the* **MENU** *key to Exit menus.* 

# Dialogs

Dialogs are used for user input or for presenting information to the user. Depending on the type of entry, different methods are used to confirm, cancel or close the dialog.

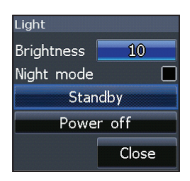

# **Entering text**

Some functions, like naming a waypoint, route or trail, will require you to input text.

#### To input text:

- 1. Use the keypad to select the desired character and press **ENTER**.
- 2. Repeat Step 1 for each character.
- 3. When entry is completed, highlight *OK* and press **ENTER**.

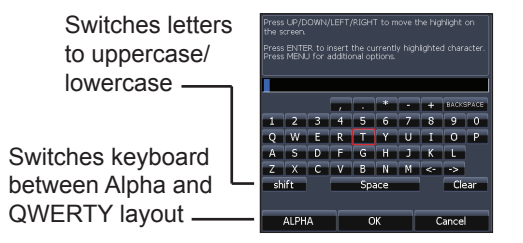

# **Fishing Modes**

#### (Conventional sonar only)

Fishing modes enhance the performance of your unit by providing preset packages of sonar settings geared to specific fishing conditions.

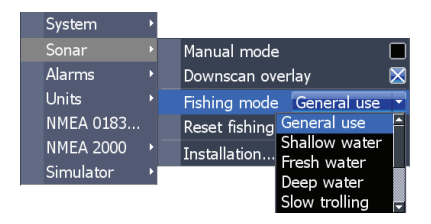

| Fishing Mode Options            |                                     |                       |  |
|---------------------------------|-------------------------------------|-----------------------|--|
| General Use                     | 1000ft or less                      | Coastal               |  |
| Shallow<br>Water                | 60ft or less                        | Shallow weedy bottoms |  |
| Fresh Water                     | r 400ft or less Inland/Near coastal |                       |  |
| Deep Water                      | 1000ft or more                      | Offshore              |  |
| Slow<br>Trolling                | 400ft or less                       | Inland/Coastal        |  |
| Fast<br>Trolling                | 400ft or less                       | Inland/Coastal        |  |
| Clear Water                     | 400ft or less                       | Inland/Coastal        |  |
| Brackish<br>Water 400ft or less |                                     | Fresh-Saltwater mix   |  |
| Ice                             | 400ft or less                       | Ice fishing           |  |

 $\searrow$ 

**NOTE:** Use Fresh Water mode when fishing in less than 100 feet of water; otherwise your unit may not track bottom properly.

# Cursor

The keypad moves the cursor around the display, allowing you to scroll the map, select map items and review sonar history.

Press **MENU** and select *Return to vessel* or *Exit cursor mode* to clear the cursor.

# Advanced Mode

Enables advanced features and settings.

The following features are enabled when Advanced mode is turned on:

- NMEA 0183 Output
- Units (Enables distance, speed, depth, temperature, and bearings options)

# Standby mode

Lowers power consumption by turning off sonar and the display.

Press the **PWR/LIGHT** key to access the Backlight dialog.

Select *Standby* and press **ENTER**. Press any key to resume normal operation.

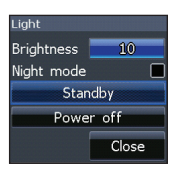

# **Restore defaults**

Resets unit options and settings to defaults.

Advanced mode X Restore defaults... Browse files...

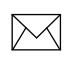

**NOTE**: Leaving your unit in Standby mode when your boat is not is use will run down your battery.

# Pages

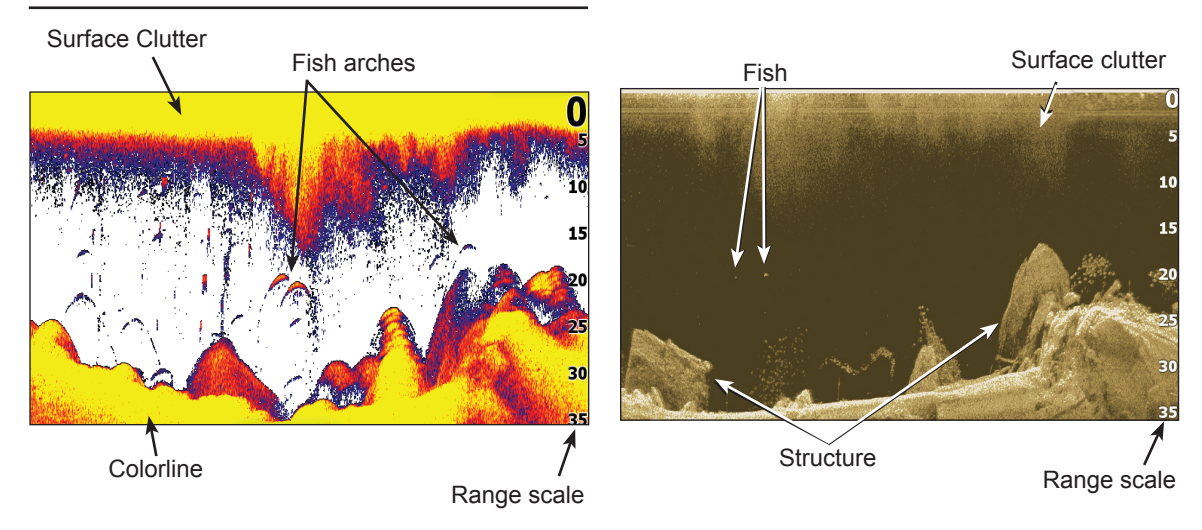

# Sonar Page

Displays the water column moving from right to left on your unit's screen.

# Downscan page

The Downscan page shows the water column moving from right to left. You can overlay downscan sonar on the conventional sonar page by selecting *Dowscan Overlay* on the Sonar settings menu.

# **Combo pages**

This unit has two pre-configured combo pages.

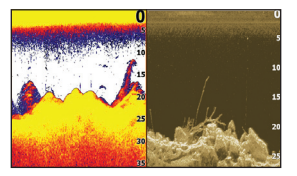

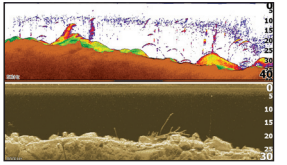

Sonar/Downscan

Sonar/Dowscan horitzontal

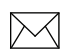

**NOTE:** *Press the* **PAGES** *key twice to switch active panels.* 

#### Customizing combo pages

You can adjust the panel size of combo pages and

control how the pages will be arranged on the screen: vertically (side) or horizontally (over).

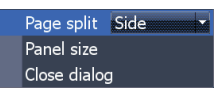

Highlight a combo page on the Page dialog and press **MENU**.

Select the desired configuration and press **ENTER**.

# **Overlay Data**

Used to select data shown on the Sonar, Structure and Chart pages.

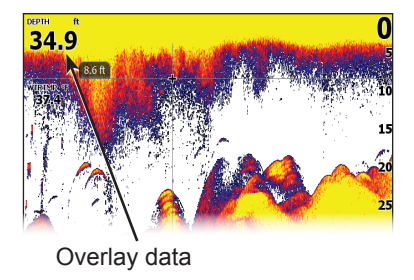

#### Show

Enables/disables the display of overlay data, allowing you to remove overlay data from the screen without deleting the current overlay data configuration.

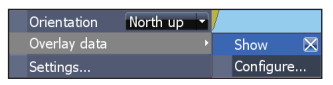

## Configure

Allows you to select/customize overlay data.

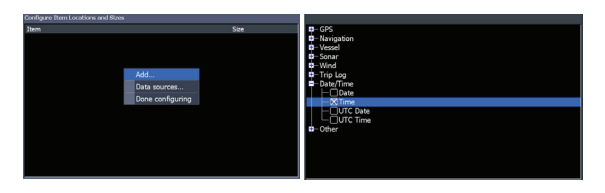

#### To add overlay data:

- 1. From the Sonar, Chart or Structure page, press **MENU**.
- 2. Select *Overlay data* and press ENTER.
- 3. Select *Configure* and press ENTER.
- 4. Press *Menu* and select *Add*. Press **ENTER**.
- 5. Select a data category and press **ENTER**.
- 6. Select the desired data and press **ENTER**.
- 7. Press **MENU** and select *Return to Overlays*. Press **ENTER**.
- 8. Press **MENU**, select *Done Configuring* and press **ENTER**.

Pages | Elite-7x

#### **Customizing Overlay Data**

You can select a data source, add/remove data and adjust the size and position of overlay data on the screen.

Select the desired overlay data from the Configure Item Locations and Sizes dialog and press **MENU**. The configuration menu will appear.

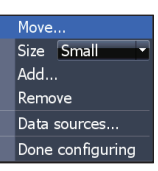

#### Data sources

Used to select the network device that will supply source data for a selected data type.

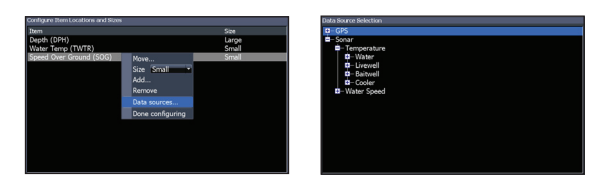

#### To select a data source:

- 1. Select *Data sources* and press ENTER.
- 2. Select the data type and press the keypad to the right.
- 3. Highlight the desired data source and press **ENTER**.

# **Sonar Operation**

This unit supports two types of sonar: Conventional and Downscan.

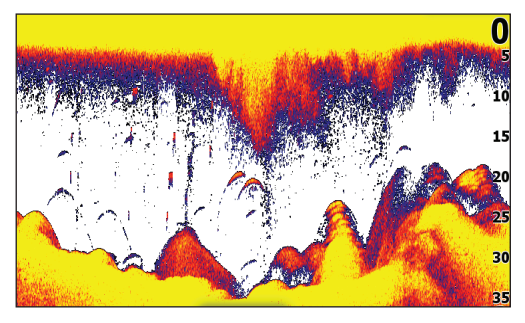

The features described in this section are for conventional sonar.

Refer to the Dowscan operation section for information on Dowscan features.

# Blue sonar history bar

# Trackback

You can review your recent sonar history by moving the cursor to the left until the screen starts to move in reverse.

Move the sonar history bar all the way to the right to resume normal sonar scrolling, or press **MENU** and select *Exit cursor mode*.

# Sonar Menu

Press **MENU** from any sonar page to access the Sonar menu.

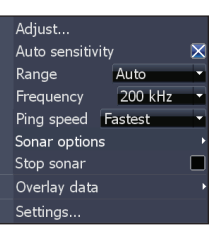

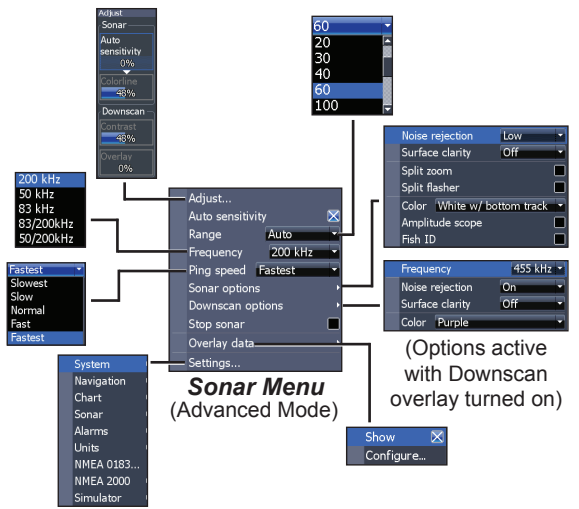

## Adjust

Used to make adjustments to Sensitivity and Colorline/Grayscale.

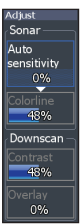

## Sensitivity

Controls the level of detail shown on the display. Too much detail will clutter the screen. If Sensitivity is set too low, desired echoes may not be displayed.

## Colorline

Separates strong sonar echoes from weak sonar echoes. That makes it easier for you to distinguish fish or structure from the bottom. A hard return will be shown as a wide, bright yellow area, whereas a soft return will be a narrow reddishblue area.

#### Auto Sensitivity

Keeps sensitivity at a level that works well under most conditions, reducing the needs for adjustments. Auto Sensitivity is turned on by default.

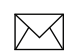

**NOTE:** You can make minor (+/-4%) changes to sensitivity with Auto Sensitivity turned on. You will have to turn it off to make significant adjustments.

#### Range

Selects the deepest range shown on the display. Range settings display the section of the water column from the water surface to the selected depth range.

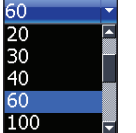

If you select too shallow a depth range, the unit will not be able to lock onto the bottom

#### Custom Range — Upper and Lower Limits

Used to select the upper limit and lower limit of a section of the water column. That allows you to view a section of the water column that does not include the water surface. Upper and lower limits must be at least 6.5 ft (2m) apart.

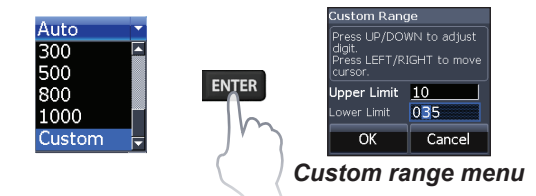

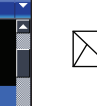

**NOTE**: When using a custom range, you may not receive any digital depth readings, or you may receive incorrect depth information.

#### Frequency

Controls the transducer frequency used by the unit. This unit supports three conventional sonar frequencies: 50kHz, 83kHz and 200kHz.

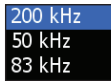

200 kHz has the highest sensitivity and best target discrimination in shallow water, 83 kHz offers a wider cone angle for more water coverage.

#### **Ping Speed**

Controls the rate the transducer uses to send sonar waves into the water. Ping speed adjustments can help reduce interference from other transducers. When using fishing modes, ping speed settings are optimized for the selected fishing conditions, so in most cases, adjustments are not necessary.

# **Sonar Options**

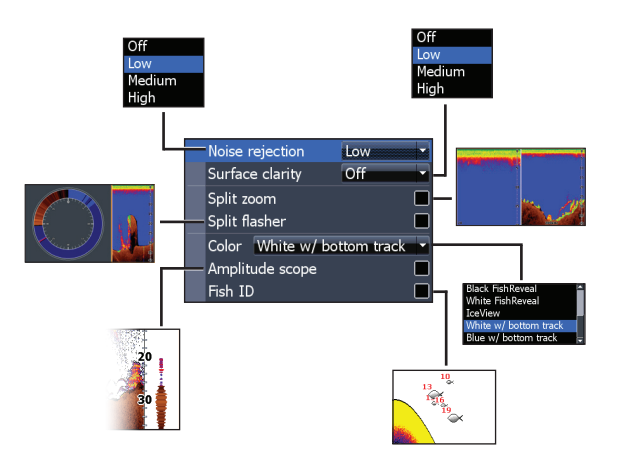

#### Noise Rejection

Uses advanced signal processing to monitor the effects noise (boat pumps, water conditions, engine ignition systems, etc.) has on your display, and then filters out undesired signals.

#### Surface Clarity

Surface Clarity reduces surface clutter by decreasing the sensitivity of the receiver near the surface.

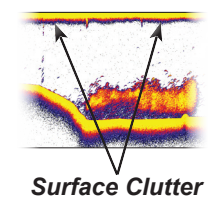

#### Split Zoom and Split Flasher

Switches the sonar display from full screen sonar to a split screen view.

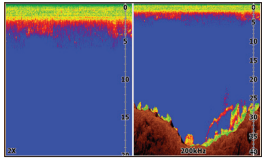

Split Zoom

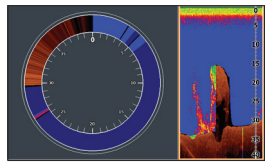

Split Flasher

# Color

Allows you to change the look of the display using palettes with varying degrees of color/brightness.

## Amplitude Scope

Displays the amplitude of the most recent echo.

#### Fish ID

Displays fish echoes as fish symbols instead of fish arches.

Fish ID is not the most accurate method of fish detection since structure and suspended debris may be shown as a fish symbol on the display.

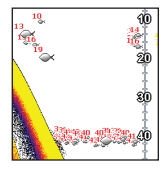

Amplitude

scope

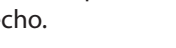

# **Downscan options**

You can make adjustments to Downscan overlay settings from the sonar page. Downscan options are covered in more detail in the DSI section.

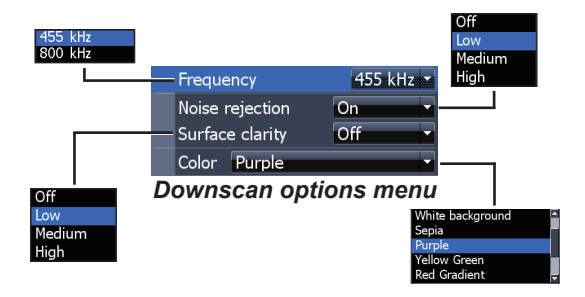

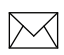

**NOTE**: The Downscan options menu will only be available when Downscan overlay is enabled.

## Stop Sonar

Pauses the unit's sonar, allowing you to get a closer look at suspended targets.

Stop Sonar also can be used to prevent/stop interference between two sonar units running on the boat at the same time.

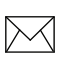

**NOTE:** Sonar history will not be recorded when sonar is stopped.

# Overlay Data

Allows you to select data to be displayed on top of the Sonar page.

Overlay data setup is covered in the Pages section.

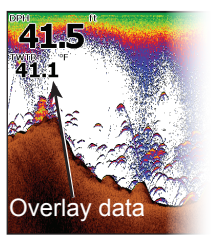

# **Sonar Settings**

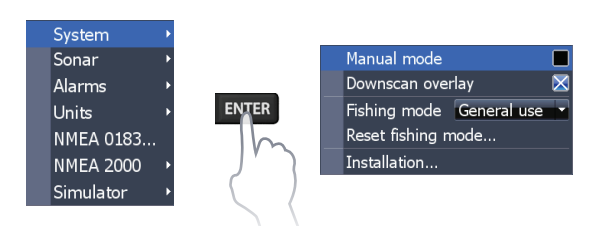

#### **Conventional settings/Downscan Settings**

You can adjust settings for both Conventional sonar and Downscan sonar modes from the Sonar Settings menu.

Only adjustments made to conventional sonar settings will be visible on the sonar page.

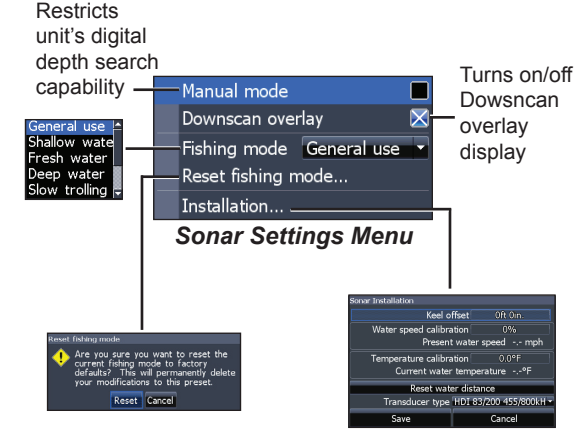

#### Manual Mode

Restricts digital depth capability, so the unit will only send sonar signals to the selected depth range. That allows the display to continue smooth scrolling if the bottom depth is out of transducer range.

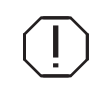

**WARNING**: Manual mode should only be used by advanced sonar users.

When the unit is in manual mode, you may not receive any depth readings, or you may receive incorrect depth information.

#### Fishing Mode

Enhances the performance of your unit by providing preset packages of sonar settings geared to specific fishing conditions. For more information about fishing modes, refer to the Basic Operation section.

#### **Reset Fishing Mode**

Resets selected fishing mode to default settings. That is useful when you want to clear settings adjustments made while using a fishing mode.

# Installation

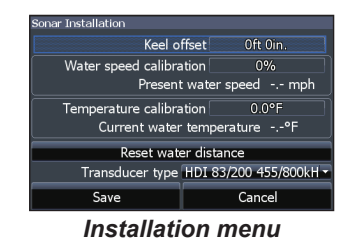

#### Keel Offset

All transducers measure water depth from the transducer to the bottom. As a result, water depth readings do not account for the distance from the transducer to the keel or from the transducer to the water surface. Before setting keel offset, measure

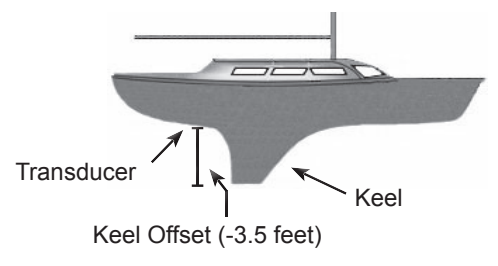

the distance from the transducer to the lowest part of the keel. If, for example, the keel is 3.5 feet below the transducer, it will be input as –3.5 feet.

#### Water speed calibration

Calibrates a paddlewheel speed sensor with speed data from a GPS source.

#### Temperature calibration

Calibrates data from the transducer temperature sensor with data from a known temperature source to ensure the accuracy of temperature information.

#### Reset water distance

Reset Water Distance to zero.

#### Transducer Type

Selects the type of transducer model attached to your unit.

# **DSI Operation**

This unit supports two types of sonar: Conventional and Downscan.

The features described in this section are for Dowscan sonar. Refer to the Sonar operation section for information on conventional sonar features.

# Trackback

You can review your sonar history by pressing the keypad to the left until the screen starts to move in reverse and the sonar history bar appears at the bottom of the screen.

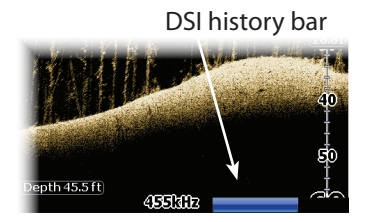

Move the sonar history bar all the way to the right to resume normal sonar scrolling, or press **MENU** and select *Exit cursor mode*.

# DSI menu

Press **MENU** from the DSI page to view the DSI menu.

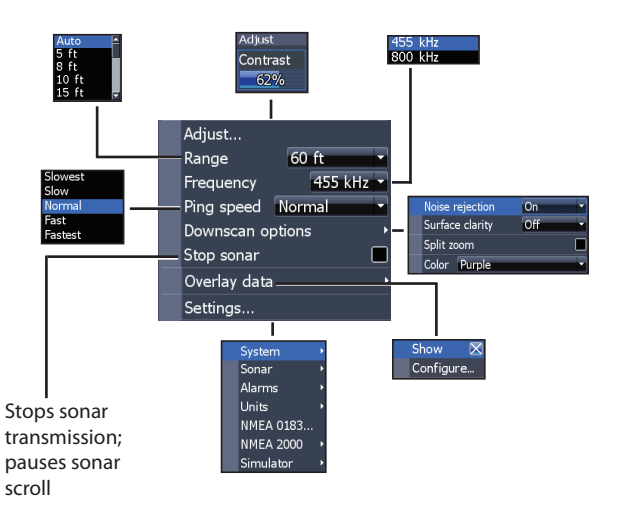

#### Adjust

Accesses the Contrast adjustment scrollbar, allowing you to adjust contrast settings.

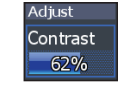

#### Contrast

Adjusts the brightness ratio between light and dark areas on the screen, making it easier to distinguish suspended objects from the background.

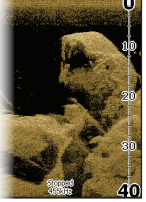

Contrast set to 40

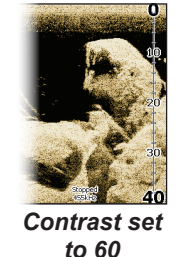

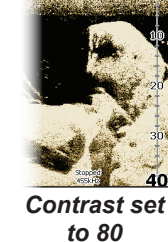

DSI units do not have a Sensitivity setting like traditional sonar units. Contrast functions as the sensitivity setting for DSI units.

## Range

Range settings display the section of the water column from the water surface to the selected depth range.

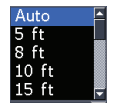

#### Custom Range — Upper and Lower Limits

Used to select the upper limit and lower limit of a section of the water column. That allows you to view a section of the water column that does not include the water surface.

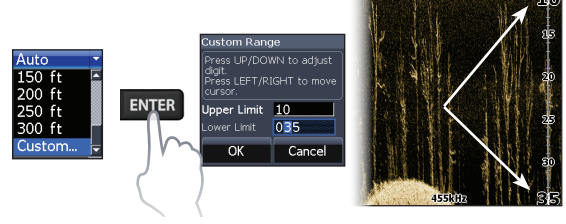

Upper and lower limits must be at least 6.5 ft (2m) apart.

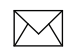

**NOTE:** When using a custom range, you may not receive any digital depth readings, or you may receive incorrect depth information.

#### Frequency

Controls the transducer frequency used by the unit. 800 kHz offers the best resolution, while 455 kHz has greater depth coverage.

#### **Ping Speed**

Controls the rate the transducer uses to send sonar waves into the water. Ping speed adjustments can help reduce interference from other transducers.

# **Downscan options**

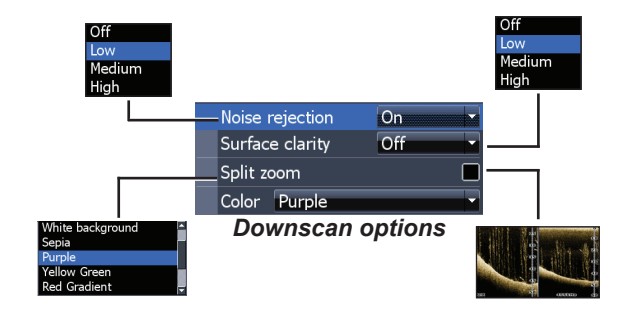

#### Noise Rejection

Uses advanced signal processing to monitor the effects noise (boat pumps, water conditions, engine ignition systems, etc.) has on your display, and then filters out undesired signals.

#### Surface Clarity

Surface Clarity reduces surface clutter by decreasing the sensitivity of the receiver near the surface.

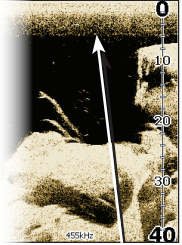

Surface Clarity set to Low.

Surface Clarity set to High.

#### Split Zoom

Changes the display to a split zoom view.

#### Color

Allows you to select a color palette best suited to your fishing conditions.

| White background | 1 |
|------------------|---|
| Sepia            | Ē |
| Purple           |   |
| Yellow Green     |   |
| Red Gradient     | F |

The white background palette works well for suspended targets. Purple is useful for viewing structure detail and determining bottom hardness. Sepia is best for looking at bottom detail.

#### Stop Sonar

Stops sonar transmission and pauses the sonar chart, allowing you to get a better look at suspended targets and structure.

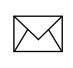

**NOTE:** Sonar history (Trackback) will not be recorded when sonar is stopped.

#### **Overlay Data**

Allows you to select data to be displayed on top of the DSI page.

Overlay data setup is covered in the Pages section.

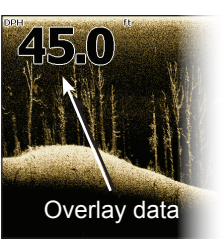

#### Settings

Accesses the Settings menu. Refer to "Sonar Settings" on page 20.

# Settings

# Settings menu

Accesses installation and configuration settings for your unit.

#### Français Español Language. Deutsch Audio... Italiano Dansk Time... English (UK) Svenska Trip calculator... Nederlands Manual mode Advanced mode Downscan overlay Restore defaults... Fishing mode General use Audio Language... Enables Browse files... Reset fishing mode... Volume Shallow 10 Audio.. About.. Installation.. Fish Mute advanced Advanced mode 🛛 🛛 Close features and Restore defaults... settings About... Distance Miles System System menu Speed MPH Sonar – Depth Feet Alarms Temperature Fahrenheit Units Magnetic Bearings **Displays** software NMEA 0183... (Advanced mode NMEA 2000 information only) Simulator Restores settings Settings and options to facmenu tory default settings (Advanced mode Data sources... only) Device list.. Simulate

Adjusts unit settings like language, mute audio and advanced mode.

lect Language

English (US)

Options.

#### Set Language

Selects the language used on menus and text boxes.

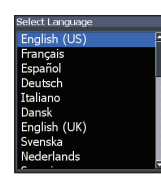

#### Audio

Adjusts volume and turns on/off unit audio, like key beeps, alarm sounds, etc.

#### Advanced Mode

Enables features and settings only available with unit in Advanced Mode.

#### **Restore Defaults**

Switches the unit back to default settings.

#### About

Displays software information about this unit. Before attempting a software update, you can check the version of software your unit is using by accessing the About screen.

Lowrance periodically updates unit software to add features and improve functionality. To see the latest available software version go to www. lowrance.com.

# Alarms

Enables alarms and selects alarm thresholds.

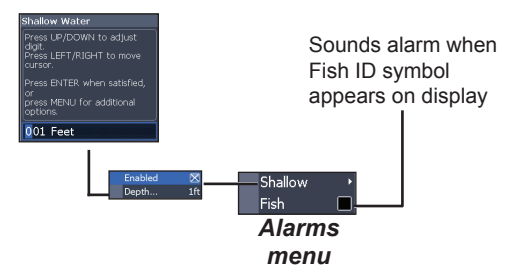

| Alarms  |                                                                                     |  |  |
|---------|-------------------------------------------------------------------------------------|--|--|
| Shallow | sounds alarm when vessel enters water shallower than the selected shallow threshold |  |  |
| Fish    | sounds alarm when a fish symbol (Fish ID) appears on the sonar screen               |  |  |

#### Units

Allows you to select the unit of measure used by the unit. Unit options vary depending on whether the unit is in basic or advanced mode.

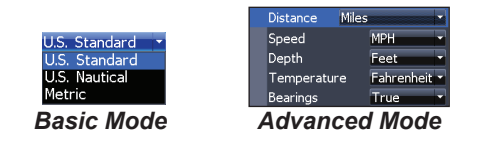

#### NMEA 0183 Output

You can select the NMEA 0183 sentences the unit will use when connected to a VHF radio or other NMEA 0183 device.

| GLL           | 🔀 GGA                         |        |
|---------------|-------------------------------|--------|
| 🔀 RMC and RMB | 🔀 GSA and                     | GSV    |
| 🔀 APB         | 🔀 BWC                         |        |
| Sonar         |                               |        |
| 🔀 DBT         | 🔀 VLW                         |        |
| 🔀 DPT         | 🔀 VHW                         |        |
| MTW .         |                               |        |
| 4800          | <ul> <li>Baud rate</li> </ul> |        |
|               |                               |        |
|               |                               |        |
|               |                               |        |
|               | Save                          | Cancel |

You can also adjust the Baud rate, but the default setting works best under most conditions.

#### NMEA 2000

With the unit connected to a NMEA 2000 network, you can select a GPS antenna on the network as your GPS source, and share newly created waypoints with other display units on the network.

You will not be able to share existing waypoints. Only waypoints created while the unit is connected to a NMEA 2000 network can be shared, and only with units on that network.

#### Data sources

Allows you to select the source this unit will use for GPS data.

#### **Device list**

Used to view data for devices connected to your NMEA 2000 network.

#### Simulator

Simulates GPS and/or sonar activity. Simulations can be customized on the Simulator options menu.

| Elite 7x                     |                                                                     |  |
|------------------------------|---------------------------------------------------------------------|--|
| General                      |                                                                     |  |
| Case Size                    | 5.3" H (234mm) x 9.2" W (136mm);<br>5.9" H (151mm) with bracket     |  |
| Display                      | (7″ diagonal) 16-bit color Full VGA<br>Solar MAX™ 800x480 color TFT |  |
| Waterproof standard          | IPX7                                                                |  |
| Backlight                    | LED (10 levels)                                                     |  |
| Communications               | NMEA 2000<br>NMEA 0183 Output                                       |  |
| Declaration of<br>Conformity | Part 15.103 FCC rules & CE RTTE directive 1999/5/EC                 |  |
| Power                        |                                                                     |  |
| Transmit Power               | 250W RMS                                                            |  |
| Power<br>Requirement         | 12V                                                                 |  |
| Voltage Input                | 10 to 17V                                                           |  |
| Current drain                | Typical: 1.1A                                                       |  |
| Fuse type                    | 3-amp Automotive                                                    |  |

| Sonar                   |                                                                              |  |
|-------------------------|------------------------------------------------------------------------------|--|
| Max depth               | 300ft (91m) 455/800Khz<br>1000ft (305m) 83/200kHz<br>2500ft (762m) 50/200kHz |  |
| Transducer<br>Frequency | 455/800kHZ and 83/200kHz or<br>50/200kHz                                     |  |
| Max speed               | 70mph                                                                        |  |
| Transducer              | HDI 50/200kHz<br>HDI 83/200kHz<br>83/200kHz                                  |  |
| Transducer cable        | 20ft (6m)                                                                    |  |

# Index

# A

About 29 Adjust menu 15 Advanced Mode 8 Alarms 29 Amplitude Scope 18 Auto Sensitivity 15

# С

Color 18, 26 Colorline 15 Contrast 24 Cursor 8 Custom Range 16, 24

#### D

Depth Range 24

Dialogs 6 Dropdown menus 6 DSI menu 23

#### F

Fish alarm 30 Fish ID 18 Fishing Mode 7 Fishing Modes Reset 21 Frequency 16, 25

#### 

Ice Mode 19 Installation menu 21

# Κ

Keel Offset 21

Language 29

#### Μ

Manual Mode 20 Mute Audio 29

# Ν

NMEA 0183 30 NMEA 2000 30 Data sources 31 Noise Rejection 17, 25

#### 0

On/Off features 6

Overlay Data 12, 27 Configure 12 Customizing 13 Show 12

#### Ρ

Page menus 4 Page selection 4 Ping Speed 17

#### R

Range 24 Reset Fishing Mode 21 Reset water distance 22

#### S

Saving Screenshots 29

Scrollbars 6 Sensitivity 15 Setup wizard 4 Shallow alarm 30 Software Updates 29 Sonar Installation 21 Sonar Menu 14 Sonar Options menu 17 Sonar Page 10 Sonar settings 20 Split Flasher 18 Split Zoom 17 Standby mode 9 Stop Sonar 19, 26 Surface Clarity, 18 System settings 28

# Т

Temp calibration 22 Text entry 6 Trackback 23

Index | Elite-7x

Turn unit on/off 3

## U

Unit Controls 3 Units 30 Upper and Lower Limits 16, 24

#### W

Working with menus 6

# **Contact information**

**Customer Service:** 

#### 1-800-628-4487

(8 a.m. to 5 p.m. Central Standard Time, M-F)

(Canada) 1-855-361-1564 canada@navico.com (8 a.m. to 5 p.m. Eastern Standard Time, M-F)

# **Ordering Accessories**

http://store.navico.com/

# Visit our website

www.lowrance.com

Visit our website:

# www.lowrance.com

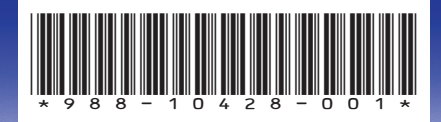

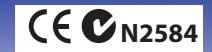